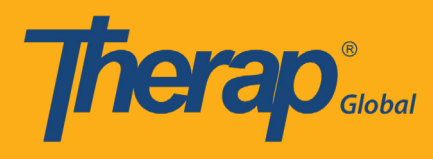

প্রথমে Therap Global ওয়েবসাইট www.therapglobal.net এ গিয়ে Login to Therap Global এ ক্লিক করুন। লগিন পেইজে আপনার Login name, Password, Provider Code দিয়ে Login বাটনটিতে ক্লিক করুন।

| inglish 👻        |                     |
|------------------|---------------------|
| Lo               | gin                 |
|                  |                     |
| Login Name       |                     |
| Password         |                     |
| Provider Code    |                     |
| Lc               | ogin                |
| Forgot Password? | Trouble Logging In? |
|                  |                     |

#### ধাপ ১:

প্রথমে Dashboard থেকে "Individual" ট্যাব এ ক্লিক করুন।

| <b>hera</b>                     | Dashboard   Quick Links                  |      | The    | rap Glo |
|---------------------------------|------------------------------------------|------|--------|---------|
| Program:<br>Profile:<br>Module: | No Program Selected<br>Initial<br>Search |      |        |         |
| To Do                           | Modules                                  | High | Medium | Low     |
| Individual                      | T-Log - New   Search<br>View             | 2    | 4      | 6       |
| Health                          | 💠 ISP Data - New   Search                |      |        |         |

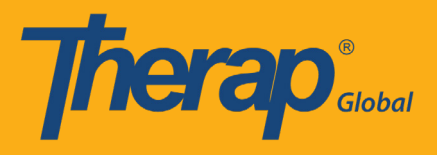

### ধাপ ২:

T-Log এর পাশে New লিঙ্কটিতে ক্লিক করুন

| Thera                | ິ                              | Therap Gl                                          | obal Demonstration Provid<br>Amit Ibrahim, Supervi |
|----------------------|--------------------------------|----------------------------------------------------|----------------------------------------------------|
|                      | Dashboard   Quick Links        |                                                    | Log                                                |
| Program:<br>Profile: | No Program Selected<br>Initial |                                                    | Choose Program                                     |
| Module:              | Search                         |                                                    |                                                    |
| To Do                | 67                             | 10                                                 | Issue Tracking                                     |
|                      | Ca                             | le                                                 | My Issues                                          |
| Individual           | T-Log                          | New   Search   Archive                             | SComm                                              |
| Health               | ISP Data                       | New   Search   Report  <br>Search Report   Archive | Inbox<br>Sent Items                                |
| Agency               | ISP Program                    | New   Search   Archive  <br>Acknowledgement Report | Compose<br>Drafts                                  |
| Admin                | ISP Program Template Library   | New   Draft   Published  <br>Search                | Custom User Group Message Audit Delete Message     |
| Reports              |                                | Search ISP Template                                | Content                                            |

#### ধাপ ৩:

লিস্ট থেকে নির্দিষ্ট প্রোগ্রাম বাছাই করুন

| <b>Therap</b> Dashboard          |                      |                         | ∎ N | lenu           | <b>1</b> A  | lmit (E | )EMO | TG-TGD     | ) 🕒 Logout |
|----------------------------------|----------------------|-------------------------|-----|----------------|-------------|---------|------|------------|------------|
| Select Program For ISI           | <sup>D</sup> Program |                         |     |                |             |         |      |            |            |
| All A B C D E F G                | H I J K L M N        | O P Q R S               | T   | UV             | W           | X       | Y    | Z<br>15    | ▼ Records  |
| ► Program Name                   | \$                   | Program Type            | ¢   | Cost (<br>Numb | Cente<br>er | r       |      | Prog<br>ID | gram 🝦     |
| Morning Care Shift               | Demo Site Dhaka      | School                  |     |                |             |         |      | 01         |            |
| Special Care For Gifted Children | Gulshan-1            | Daily Living Activities |     |                |             |         |      | А          |            |
| Special Day Shift                | Demo Site            | Day School              |     |                |             |         |      | 01         |            |
| Speech Therapy (1)               | Demo-Gaibandha       | School                  |     |                |             |         |      | 01         |            |
| Showing 1 to 4 of 4 entries      |                      |                         |     |                |             |         | Pre  | vious      | 1 Next     |

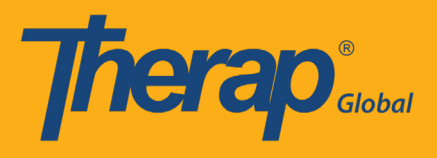

ধাপ ৪:

বাচ্চাটির নাম নির্বাচন করুন

| ndividual List for IS     | P Prog       | ram              |       |            |     |   |    |           |
|---------------------------|--------------|------------------|-------|------------|-----|---|----|-----------|
| Program: Special Care For | Gifted Chile | dren (Gulshan-1) |       |            |     |   |    |           |
| All A B C D E F           | G H I        | J K L M N O P    | Q R S | T U V      | w x | Y | Z  |           |
| Filter                    |              |                  |       |            |     |   | 15 | • Records |
| Last Name                 | *            | First Name       | ¢     | Individual | ID  |   |    | ¢         |
| Rahman                    |              | Anwar            |       |            |     |   |    |           |

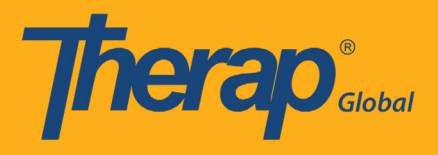

# এখন টি-লগ এর ফর্মটি দেখতে পাবেন

| T-Log New ()       |                                     |                           |                                  |
|--------------------|-------------------------------------|---------------------------|----------------------------------|
|                    |                                     |                           |                                  |
| Individual         | Anwar Rahman                        | Program                   | Special Care For Gifted Children |
| * Туре             | 🗌 Health 🔲 Notes 📄 Follow-up 🔲 Beha | ivior 🗌 Contacts 🔲 Genera | ll l                             |
| Notification Level | Low •                               |                           |                                  |
| * Summary          |                                     |                           |                                  |
| Description        |                                     |                           |                                  |
|                    |                                     |                           |                                  |
|                    |                                     |                           |                                  |
|                    |                                     |                           |                                  |
|                    | About 10000 characters left         |                           | <i>h</i>                         |
| Time In            | hh:mm a 💿                           | Time Out                  | hh:mm a 🕓                        |
| Reporter           | Search                              | Reported On               | MM/DD/YYYY hh:mm                 |
| Attachments        |                                     |                           |                                  |
|                    |                                     |                           |                                  |
| Attachment         | Add File Scan File                  |                           |                                  |
| Photo              | Add Image                           |                           |                                  |
|                    |                                     |                           |                                  |
|                    |                                     |                           |                                  |
| Cancel Back        |                                     |                           | Submit                           |
|                    |                                     |                           |                                  |

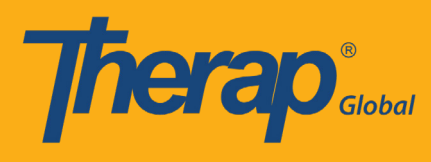

ধাপ ৫:

- ৫.১: টি-লগ এর ধরন বাছাই করুন
- ৫.২: টি-লগ টির গুরুত্ব নির্ধারণ করুন
- ৫.৩: টি-লগ টির সারমর্ম লিখুন
- ৫.৪: টি-লগ টির বিবরণ লিখুন

| marviadar        | Program Day Shift                                                              |
|------------------|--------------------------------------------------------------------------------|
| * Туре 🗌         | ) Health 🗷 Notes 🔲 Follow-up 🔲 Behavior 📄 Contacts 🗷 General                   |
| tification Level | Low •                                                                          |
| * Summary        | বার্ষিক ক্রীড়া প্রতিযোগিতা                                                    |
| Description      | আগামী রবিবার বিকেলে স্কুল মাঠে বার্ষিক ক্রীড়া প্রতিযোগিতার আয়োজন করা হয়েছে। |
|                  |                                                                                |
|                  |                                                                                |
|                  |                                                                                |

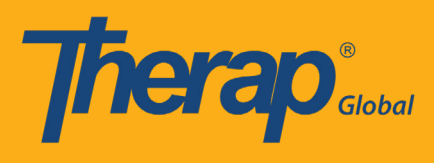

ধাপ ৬:

- ৬.১: ঘটনার সময় উল্লেখ করুন
- ৬.২: রিপোর্টারের নাম এবং কখন রিপোর্ট করেছে তা উল্লেখ করুন
- ৬.৩: ফাইল যোগ করুন
- ৬.৪: ছবি যোগ করুন
- ৬.৫: সাবমিট করুন

বিঃদ্রঃ ধাপ ৫ পর্যন্ত পূরণ হয়ে গেলে আপনি চাইলে সরাসরি সাবমিট করে দিতে পারেন

| Time In                | 11:00 am 💿                                                           | Time Out                                                                    | 12:00 pm 🕥              |        |
|------------------------|----------------------------------------------------------------------|-----------------------------------------------------------------------------|-------------------------|--------|
| Reporter               | Anwar Mojumdar / Supervisor                                          | Reported On                                                                 | 05/05/2019 12:00 pm     | 1      |
| Attachments            |                                                                      |                                                                             |                         |        |
| Document<br>Attachment | Add File Scan File                                                   |                                                                             |                         |        |
| Photo                  | Add Image                                                            |                                                                             |                         |        |
|                        |                                                                      |                                                                             |                         |        |
|                        |                                                                      |                                                                             |                         |        |
| Cancel Back            |                                                                      |                                                                             |                         | Submit |
|                        |                                                                      |                                                                             |                         |        |
|                        | © 2019 Therap Services LLC. Vers<br>Patents • Compliance • Website • | sion: 2019.0.0 (20190330-0335) on Ad<br>Help & Support • Training Academy • | dminServer<br>Live Help |        |

## সাবমিটের পরে আপনি একটি সফল বার্তা পাবেন

| <b>Therap</b> <sup>•</sup> | Dashboard | 🗮 Menu 💄 Anwar (DEMOTG-TGD) 🗲 Log                                  | gout |
|----------------------------|-----------|--------------------------------------------------------------------|------|
|                            |           | The form TL-DEMOTPHL-H7F4NFPZ3MULB has been Successfully Submitted |      |
| Back to Form               |           |                                                                    |      |
| Actions                    |           |                                                                    |      |
| Create New T               | -Log      |                                                                    |      |